# **OLD DOMINION**

# Connect to an ODU Printer or MFP from a Managed Machine (Mac)

This guide is for ODU faculty and staff who need to connect to an ODU printer from an ODU-managed Mac computer.

1. Open System Preferences.

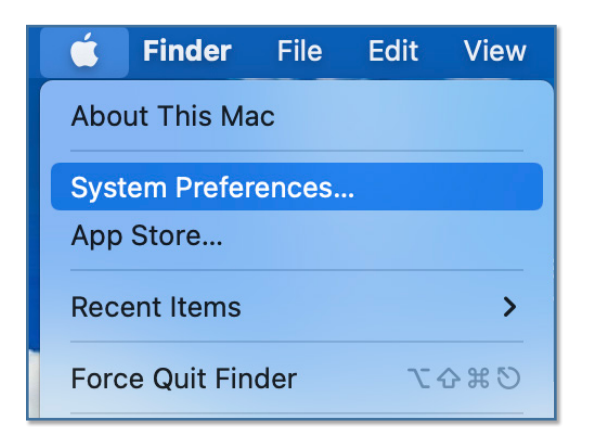

2. Select Printers & Scanners.

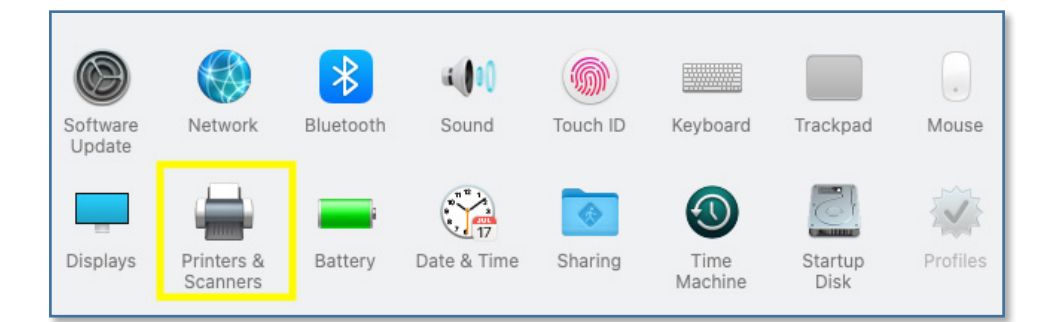

3. Select Add (plus symbol).

| + - | n<br>Clict          | lo printers are available.<br>: Add (+) to set up a printer. |  |
|-----|---------------------|--------------------------------------------------------------|--|
|     | Default printer:    | Last Printer Used                                            |  |
|     | Default paper size: | US Letter 📀                                                  |  |

#### Information Technology Services

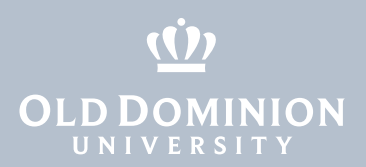

## Connect directly to a network printer in your department

- 1. Search for your printer.
  - a. For academic network printers, search ACAD2PRINT.

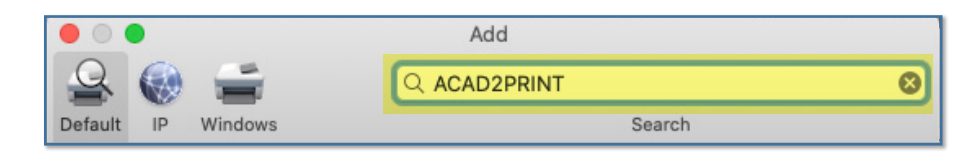

b. For administrative network printers, search **ADMIN2PRINT**.

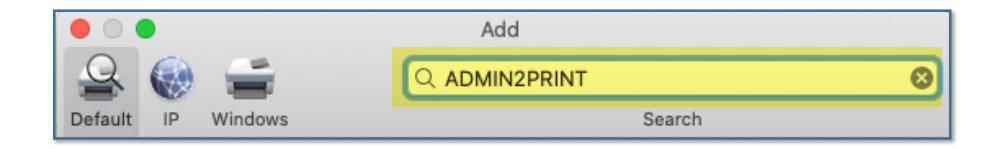

 Locate and select your department's printer. Use: Generic PostScript Printer. Click Add.

|                        | in antitic antitic antitic antitic a          | Add                                                                             |    |
|------------------------|-----------------------------------------------|---------------------------------------------------------------------------------|----|
| 으 🛞                    | <b>=</b>                                      | Q ADMIN2PRINT                                                                   | 8  |
| efault IP V            | Vindows                                       | Search                                                                          |    |
|                        |                                               |                                                                                 |    |
| Name                   |                                               | ^ Kind                                                                          |    |
| ADMIN2PRINT            | T-occs-eggplant                               | Open Directory                                                                  |    |
| ADMIN2PRINT            | T-occs-goddess                                | Open Directory                                                                  |    |
| ADMIN2PRINT            | T-occs-gourd                                  | Open Directory                                                                  |    |
| ADMIN2PRINT            | T-occs-leek                                   | Open Directory                                                                  |    |
| ADMIN2PRINT            | T-occs-onion                                  | Open Directory                                                                  |    |
| ADMIN2PRINT            | T-occs-potato                                 | Open Directory                                                                  |    |
| ADMIN2PRINT            | T-occs-turnip                                 | Open Directory                                                                  |    |
| ADMIN2PRINT            | T-occs-webbmedia                              | Open Directory                                                                  |    |
| ADMIN2PRINT-phec-penny |                                               | Open Directory                                                                  |    |
|                        |                                               | o o' '                                                                          | _  |
| Name:                  | ADMIN2PRINT-o                                 | ccs-goddess                                                                     |    |
| Location:              |                                               |                                                                                 |    |
| Use:                   | Generic PostSci                               | ript Printer                                                                    | \$ |
|                        | The selected printer<br>you use all the featu | r software isn't from the manufacturer and may not let<br>ires of your printer. |    |
|                        |                                               | A                                                                               | dd |

Connect to an ODU Printer or MFP from a Managed Machine (Mac)

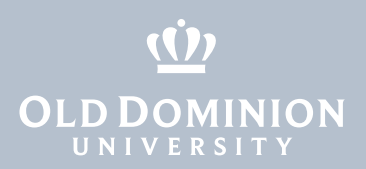

### Connect directly to an ODU MFP

1. At the top of the Add Printer window, click the globe (IP) icon.

| Add Printer |   |  |  |
|-------------|---|--|--|
|             | ē |  |  |

a. For MFPs in academic areas, type **acad.print.odu.edu** in the Address field.

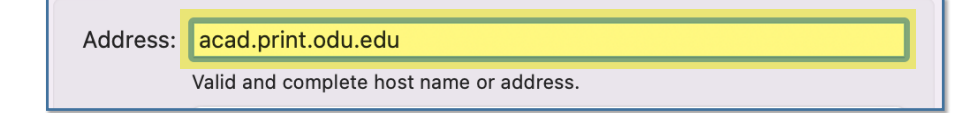

b. For MFPs in administrative areas, type **admin.print.odu.edu** in the Address field.

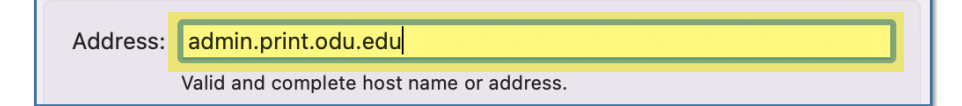

4. Protocol: Line Printer Daemon - LPD
Queue: Enter the name of the MFP you want to connect to
Name: Enter the name of the MFP you want to connect to
Location: Enter the location of the MFP
Use: Select Software

| •                               | Add Printer                                                                                          |
|---------------------------------|----------------------------------------------------------------------------------------------------|
|                                 |                                                                                                    |
| Address:<br>Protocol:<br>Queue: | admin.print.odu.edu<br>Valid and complete host name or address.<br>Line Printer Daemon - LPD         |
| Name:<br>Location<br>Use        | admin.print.odu.edu Auto Select Generic PostScript Printer Generic PCL Printer Select Software Other |

Connect to an ODU Printer or MFP from a Managed Machine (Mac)

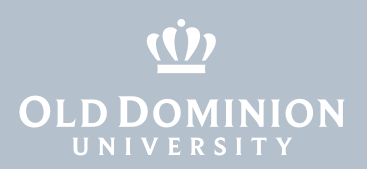

5. Search for your MFP model. Select it, click **OK**, then click **Add**.

| 000 | Add Printer                 |
|-----|-----------------------------|
|     | Default IP Windows Advanced |
| 0   | Printer Software            |
| ,   | C Konica Minolta C368       |
|     | KONICA MINOLTA C368 PS      |
| F   | •                           |
|     |                             |
|     |                             |
|     |                             |
|     |                             |
|     |                             |
| L   | Cancel                      |
|     |                             |
| ?   | Add                         |
|     | Add                         |

- 6. Allow default settings and click **OK**.
- 7. Print a test page to verify you're connected.

Connect to an ODU Printer or MFP from a Managed Machine (Mac)